### Инструкция обучаемым для доступа к электронной информационно-образовательной среде Белгородского юридического института МВД России имени И.Д. Путилина

1. Для доступа к информационно-образовательной среде Белгородского юридического института МВД России имени И.Д. Путилина необходимо:

1.1. В адресной строке браузера набрать IP-адрес сайта электронной информационно-образовательной среды института: **79.120.119.230**.

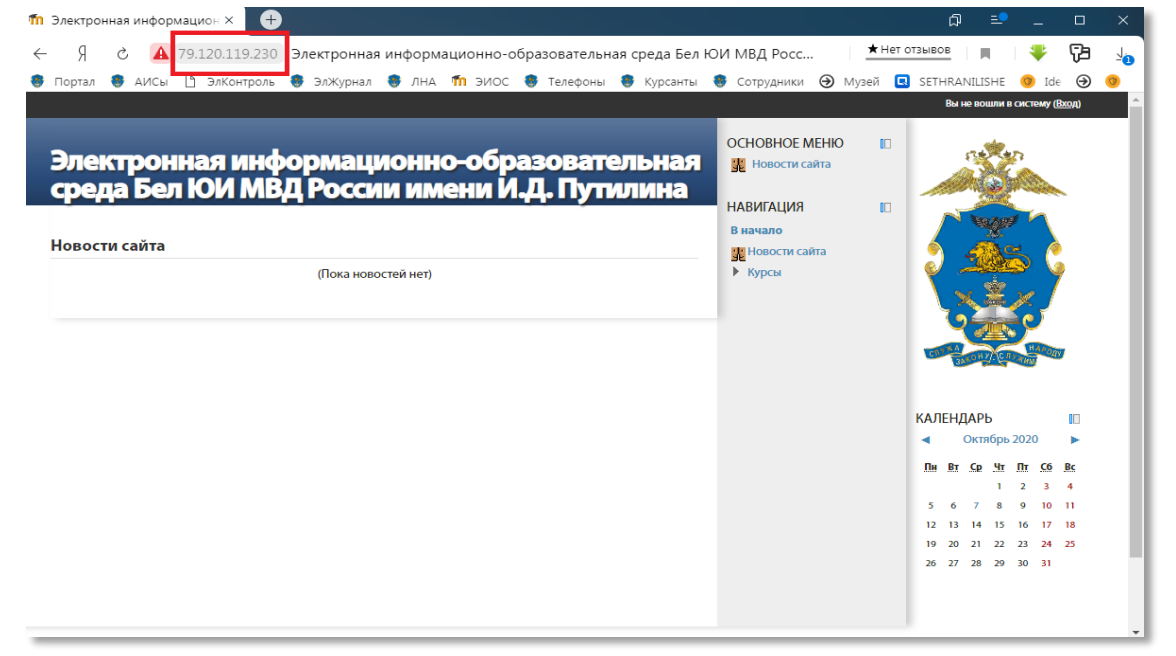

1.2. С главной страницы официального сайта института (https://белюи.мвд.рф/)

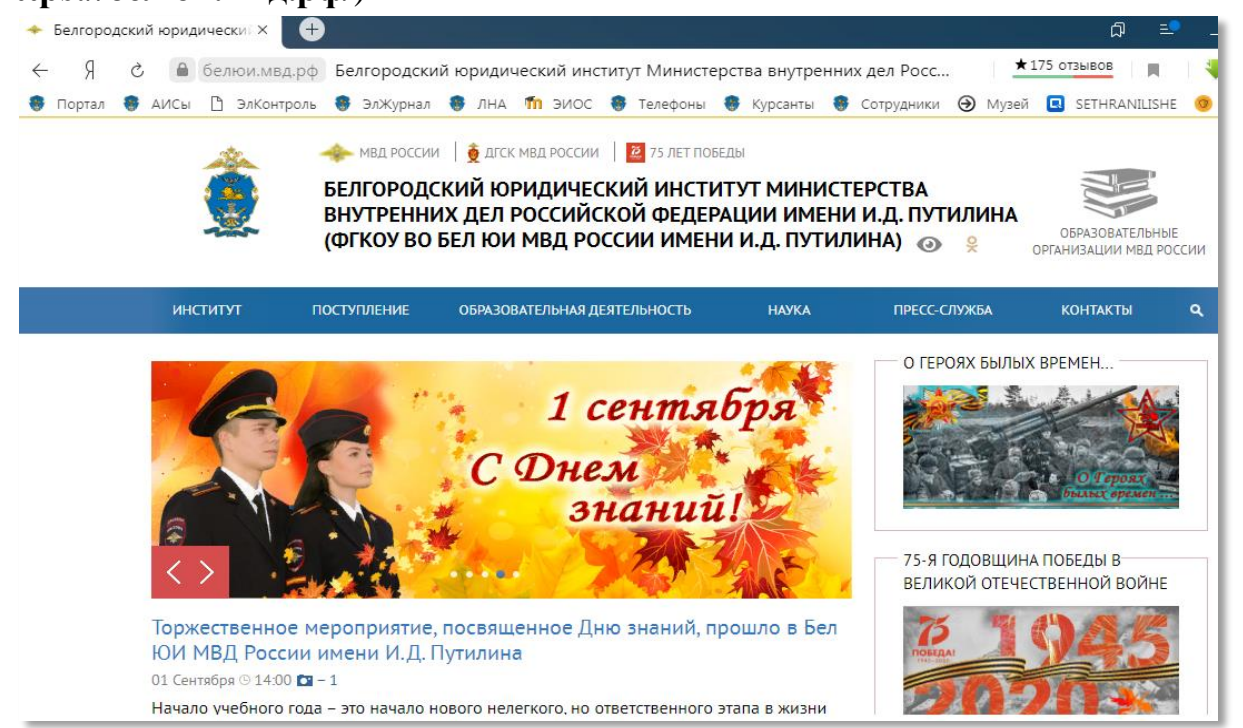

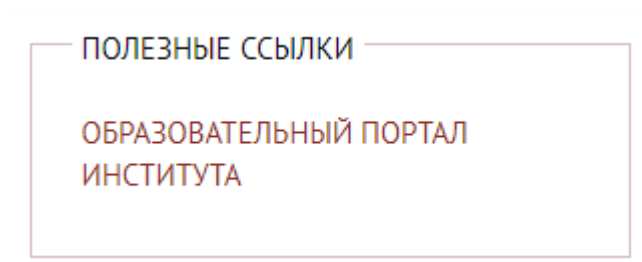

после чего Вы будете переадресованы на главную страницу электронной информационно-образовательной среды института.

2. В правом верхнем углу страницы сайта выбрать «Вход».

| 11 Электронная информацион × +                                                                                                    |                                                                              |                           | þ                                                                | =                                                          | _                                                          | o x         |
|----------------------------------------------------------------------------------------------------|------------------------------------------------------------------------------|---------------------------|------------------------------------------------------------------|------------------------------------------------------------|------------------------------------------------------------|-------------|
| <ul> <li>Я С А 79.120.119.230 Электронная информационно-образовательная среда Бел К</li> <li>Портал АИСЫ Элконтроль Элжурнал ЛНА П ЭИОС Телефоны Курсанты</li> <li>Электронная информационно-образовательная среда Бел ЮИ МВД России имени И.Д. Путилина</li> </ul> | ОИ МВД Росс<br>Сотрудники ④ 1<br>ОСНОВНОЕ МЕНЮ<br>Новости сайта<br>Навигация | <u>★</u> Нет отз<br>Музей | SETHRANILIS                                                      | HE T                                                       | р<br>20С<br>ему ( <u>Вхо</u>                               | }<br>⊇<br>0 |
| Новости сайта<br>(Пока новостей нет)                                                                                                    | В начало<br>∰ Новости сайта<br>▶ Курсы                                       | U.                        |                                                                  |                                                            |                                                            |             |
|                                                                                                    |                                                                              | 1                         | КАЛЕНДАРЦ<br>◀ ОКТЯ<br>5 6 7<br>12 13 14<br>19 20 21<br>26 27 28 | 6pb 2020<br>4r fr<br>1 2<br>8 9<br>15 16<br>22 23<br>29 30 | 0 1<br><u>C6 8</u><br>3 4<br>10 11<br>17 18<br>24 25<br>31 | •           |

## 3. В появившемся окне ввести логин и временный пароль:

| Войдите в систему, указав Ваш логин и пароль            |           |      |  |  |  |
|---------------------------------------------------------|-----------|------|--|--|--|
| (В Вашем браузере должен быть разрешен прием cookies) 🝞 |           |      |  |  |  |
| -                                                       |           |      |  |  |  |
| Логин                                                   | 123456789 |      |  |  |  |
| Пароль                                                  | •••••     | Вход |  |  |  |
| Запомнить логин                                         |           |      |  |  |  |
| Забыли логин или пароль?                                |           |      |  |  |  |
|                                                         |           |      |  |  |  |
| Некоторые курсы, возможно, открыты для гостей           |           |      |  |  |  |
| Зайти гостем                                            |           |      |  |  |  |

выбрать гиперссылку «Образовательный портал института»

4. В новом окне необходимо изменить выданный временный пароль в соответствии с требованиями:

| Вы должны изменить свой пароль.                                                                                                    |  |  |  |  |
|----------------------------------------------------------------------------------------------------|--|--|--|--|
| Изменить пароль                                                                                                    |  |  |  |  |
| Логин 123456789                                                                                                    |  |  |  |  |
| Пароль должен содержать символов - не менее 8, цифр - не менее 1, строчных букв -<br>не менее 1, прописных букв - не менее 1, символов, не являющихся буквами и<br>цифрами - не менее 1 |  |  |  |  |
| Текущий пароль                                                                                                    |  |  |  |  |
| Новый пароль*<br>Новый пароль<br>(еще раз)*                                                                                                    |  |  |  |  |
| Сохранить<br>Обязательные для заполнения поля в этой форме помечены *.                                                                                                    |  |  |  |  |

5. После смены пароля нажать «Сохранить». В новом окне - «Продолжить»:

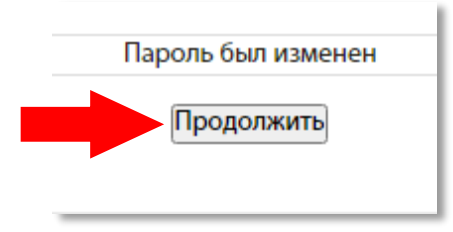

6. Запомнить созданный пароль. При следующем входе в электронную информационно-образовательную среду института необходимо вводить выданный логин и самостоятельно созданный пароль.

7. Для доступа к учебно-методическим материалам необходимо перейти на главную страницу:

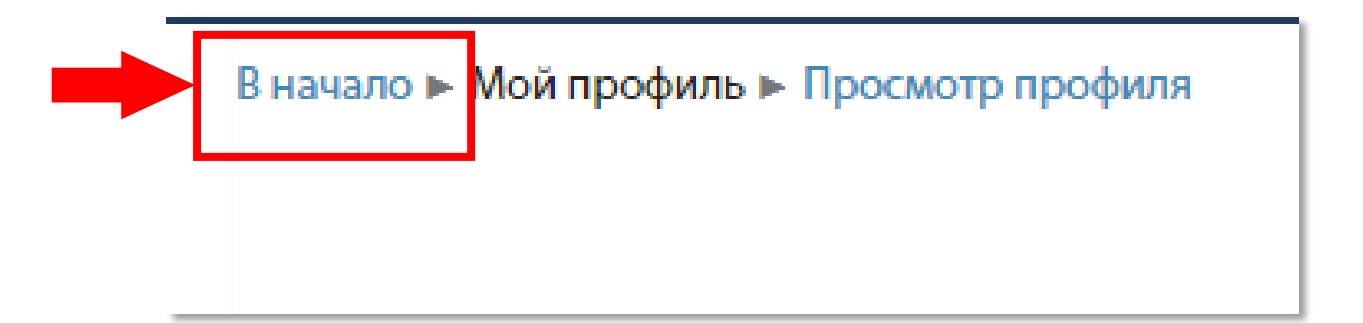

8. Вы будете переадресованы на главную страницу, где размещены учебные курсы, структурированные по специальностям.

При новом входе Вы сразу попадаете на главную страницу:

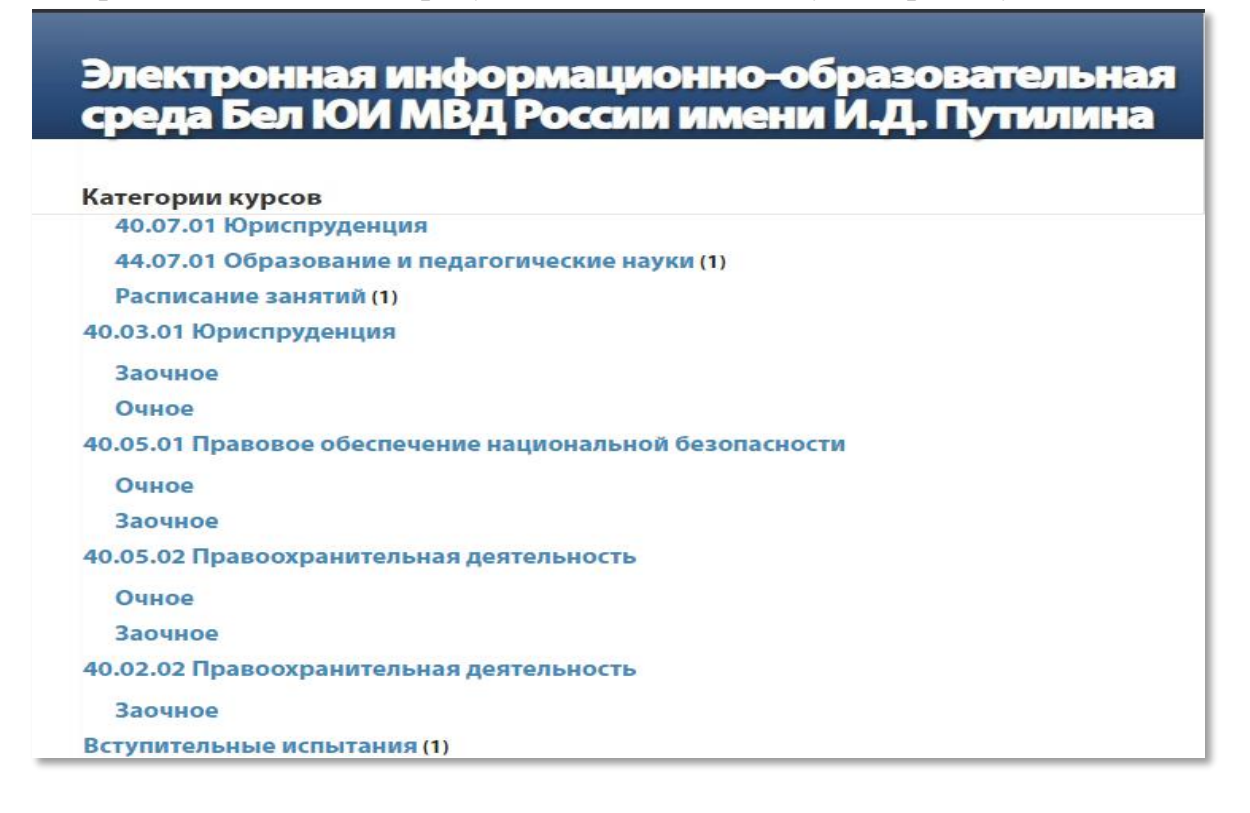

### 9. Выбрать свою специальность, форму обучения:

# Электронная информационно-образовательная среда Бел ЮИ МВД России имени И.Д. Путилина

| Поиск курса:<br>В начало 🕨 Курсы 🕨 40.05.02 Правоохранительная деятельность | Применить |
|-----------------------------------------------------------------------------|-----------|
| Категории курсов:                                                           |           |
| 40.05.02 Правоохранительная деятельность                                    |           |
|                                                                             |           |
| Подкатегории                                                                |           |
| Очное                                                                       |           |
| Заочное                                                                     |           |

10. Выбрать свою узкую специализацию:

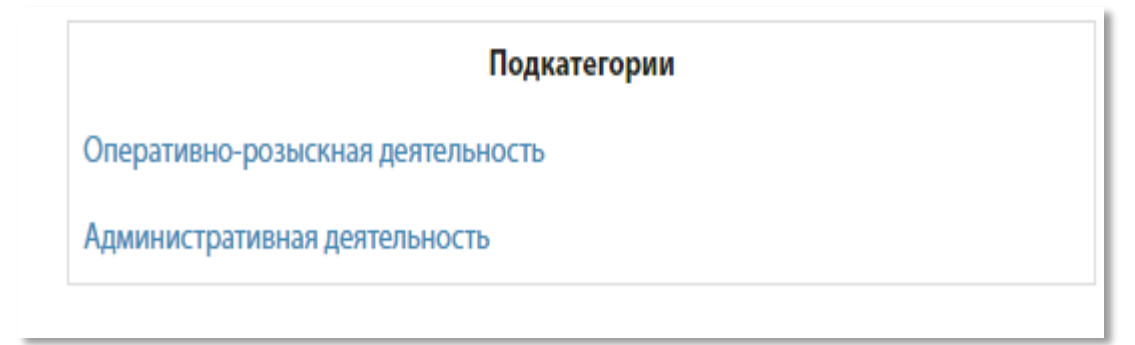

# 11. Выбрать учебную дисциплину:

# Электронная информационно-образовательная среда Бел ЮИ МВД России имени И.Д. Путилина

|                    | Поиск курса:                                                                                                    | Применить |  |  |  |  |
|--------------------|----------------------------------------------------------------------------------------------------|-----------|--|--|--|--|
| В начало 🕨 Курсы 🕨 | В начало 🕨 Курсы 🕨 40.05.02 Правоохранительная деятельность 🕨 Очное 🕨 Оперативно-розыскная деятельность 🕨 Деятельность оперуполномоченного     |           |  |  |  |  |
| уголовного розыска | уголовного розыска 🕨 Показать все курсы                                                                                                    |           |  |  |  |  |
|                    |                                                                                                    |           |  |  |  |  |
| Категории курсов:  |                                                                                                    |           |  |  |  |  |
|                    |                                                                                                    |           |  |  |  |  |
| 40.00.02 1100000   | чо. об. од правоохранительная деятельность и очное и оперативно-розвіскная деятельность и деятельность оперуполномоченного уголовного розвіска |           |  |  |  |  |
|                    |                                                                                                    |           |  |  |  |  |
| Страница: 1 2 3 4  | 5 (Далее)                                                                                                    |           |  |  |  |  |
|                    |                                                                                                    |           |  |  |  |  |
|                    | Курсы                                                                                                    |           |  |  |  |  |
|                    | ПОВР в ОВД Педагогические основы воспитательной работы в органах внутренних дел                                                                |           |  |  |  |  |
|                    | ПОВП в ОВД Педагогические основы воспитательной работы в органах внутренних дел                                                                |           |  |  |  |  |
|                    | ТПОП Теория и практика огневой подготовки                                                                                                    |           |  |  |  |  |
|                    | Автомобильная подготовка Автомобильная подготовка                                                                                              |           |  |  |  |  |
|                    | Административная деятельность полиции Административная деятельность полиции                                                                    |           |  |  |  |  |
|                    | Административно-процессуальное право Административно-процессуальное право                                                                      |           |  |  |  |  |
|                    | Административное право Административное право                                                                                                  |           |  |  |  |  |
|                    | Актуальные проблемы отдельных отраслей права Актуальные проблемы отдельных отраслей права                                                      |           |  |  |  |  |
|                    | Актуальные проблемы отечественной истории (факультатив) Актуальные проблемы отечественной истории<br>(факультатив)                             |           |  |  |  |  |

#### 12. Выбрать учебный материал для изучения

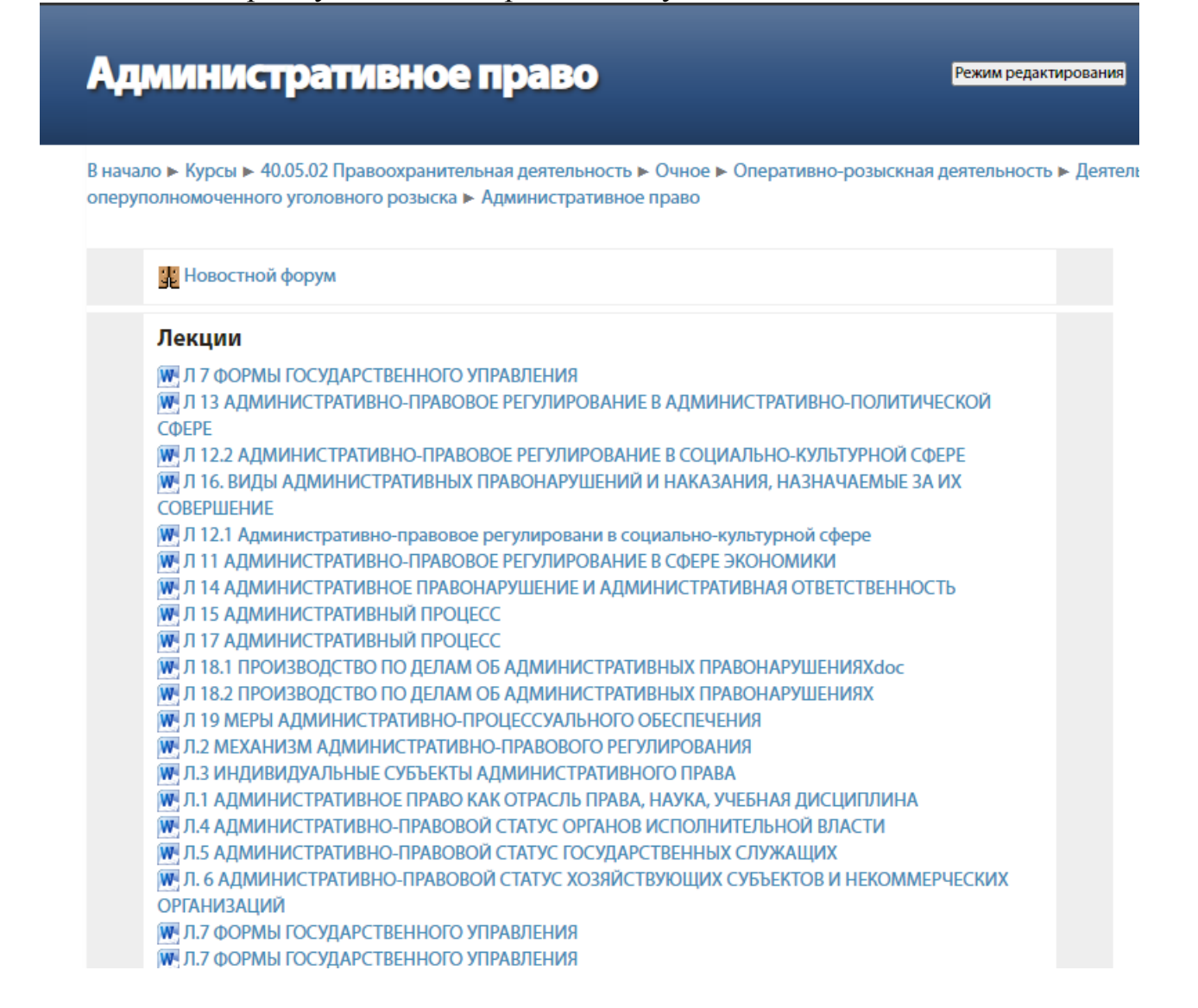

13. После окончания работы – нажать кнопку «**Выхо**д» в правом верхнем углу страницы:

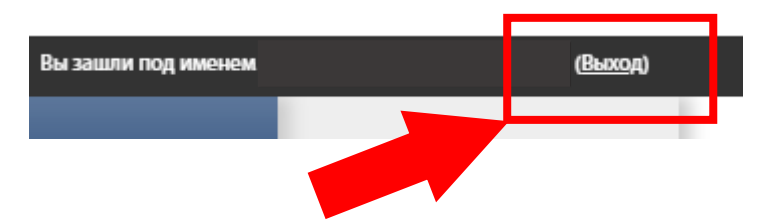